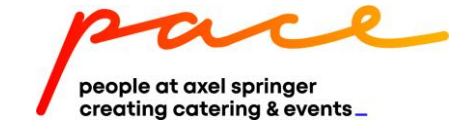

## ANLEITUNG ZUR REGISTRIERUNG FÜR DAILYPACE

- 1. Lade Dir zunächst die App dailyPACE für Android oder iOS im App Store oder Google Play Store herunter.
- 2. Präsentiere dann Deine Mitarbeiter- oder Kundenkarte dem Aufwerter (Automaten), den Du im PAPA findest:

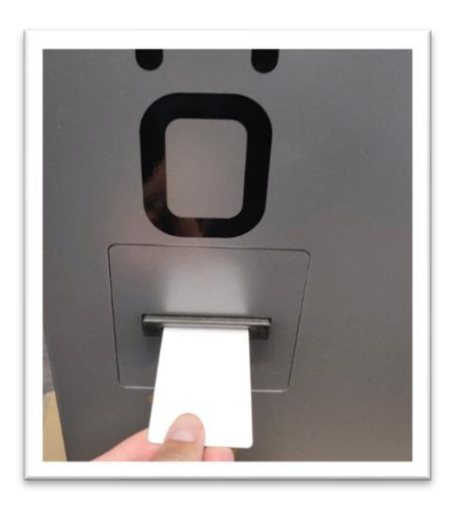

3. Starte die App und wähle "Scannen":

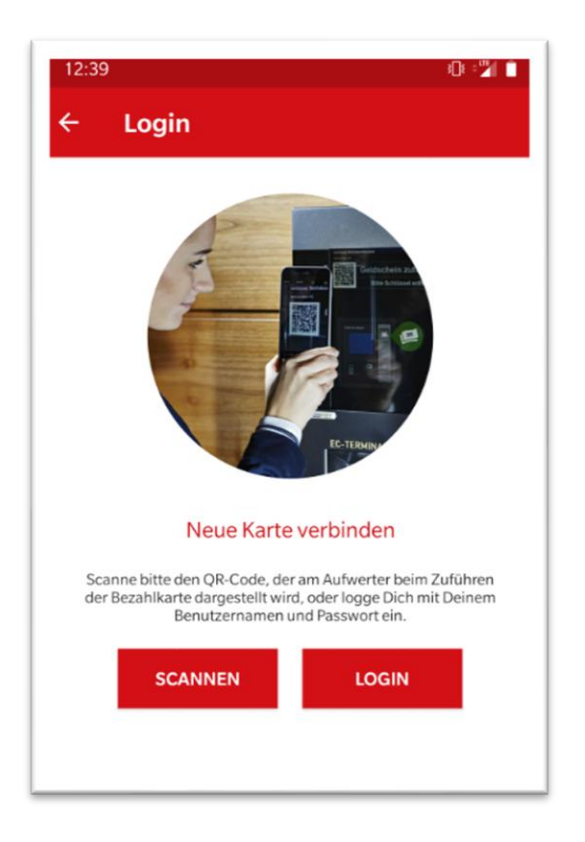

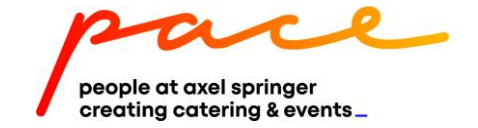

4. Scanne dann den QR-Code, der links oben im Display des Aufwerters (Automaten) angezeigt wird:

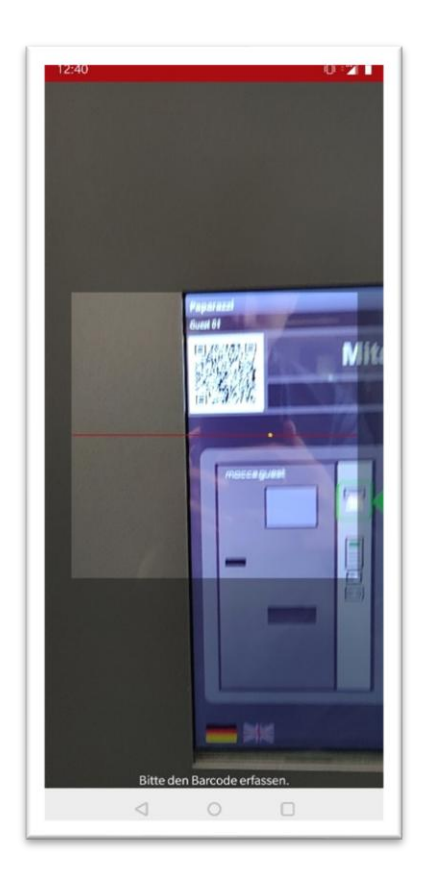

5. Deine Karte ist jetzt mit der dailyPACE-App verknüpft:

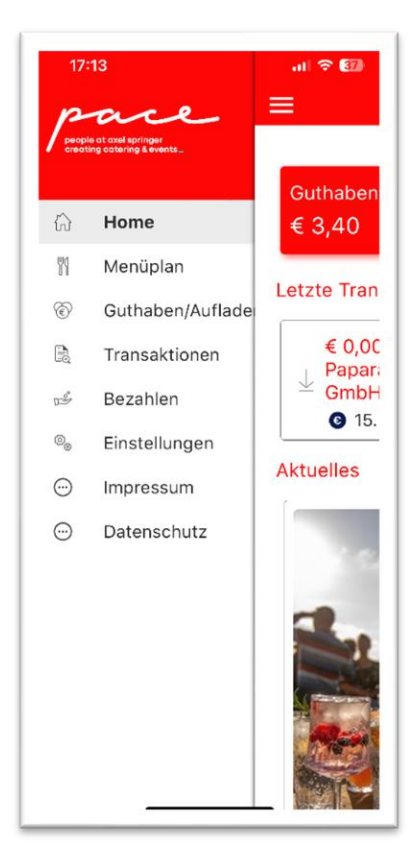